## Image Acquisition: Standard Glaucoma Presets

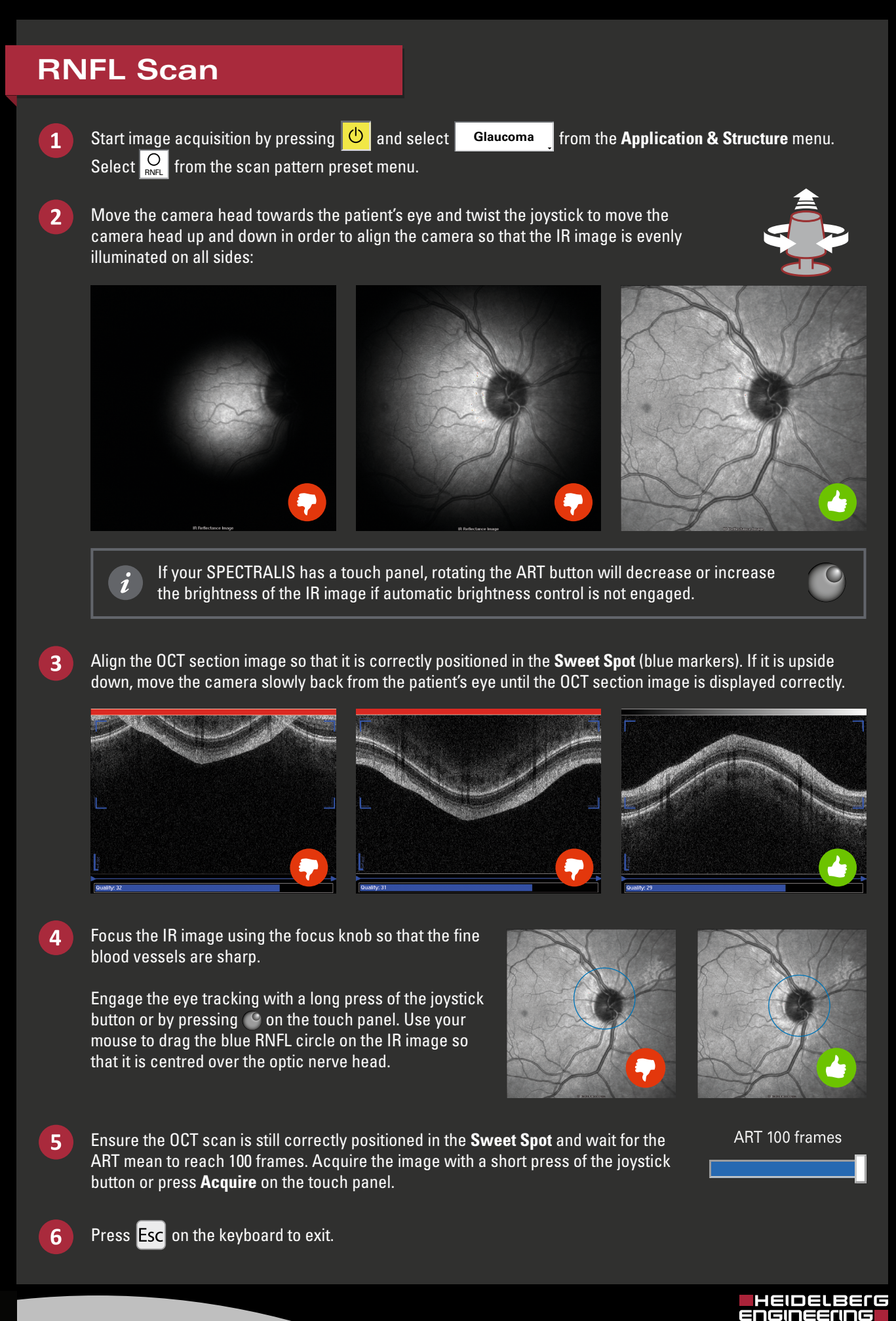

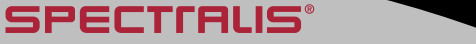

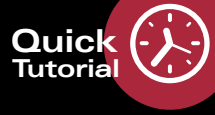

## Image Acquisition: Standard Glaucoma Presets

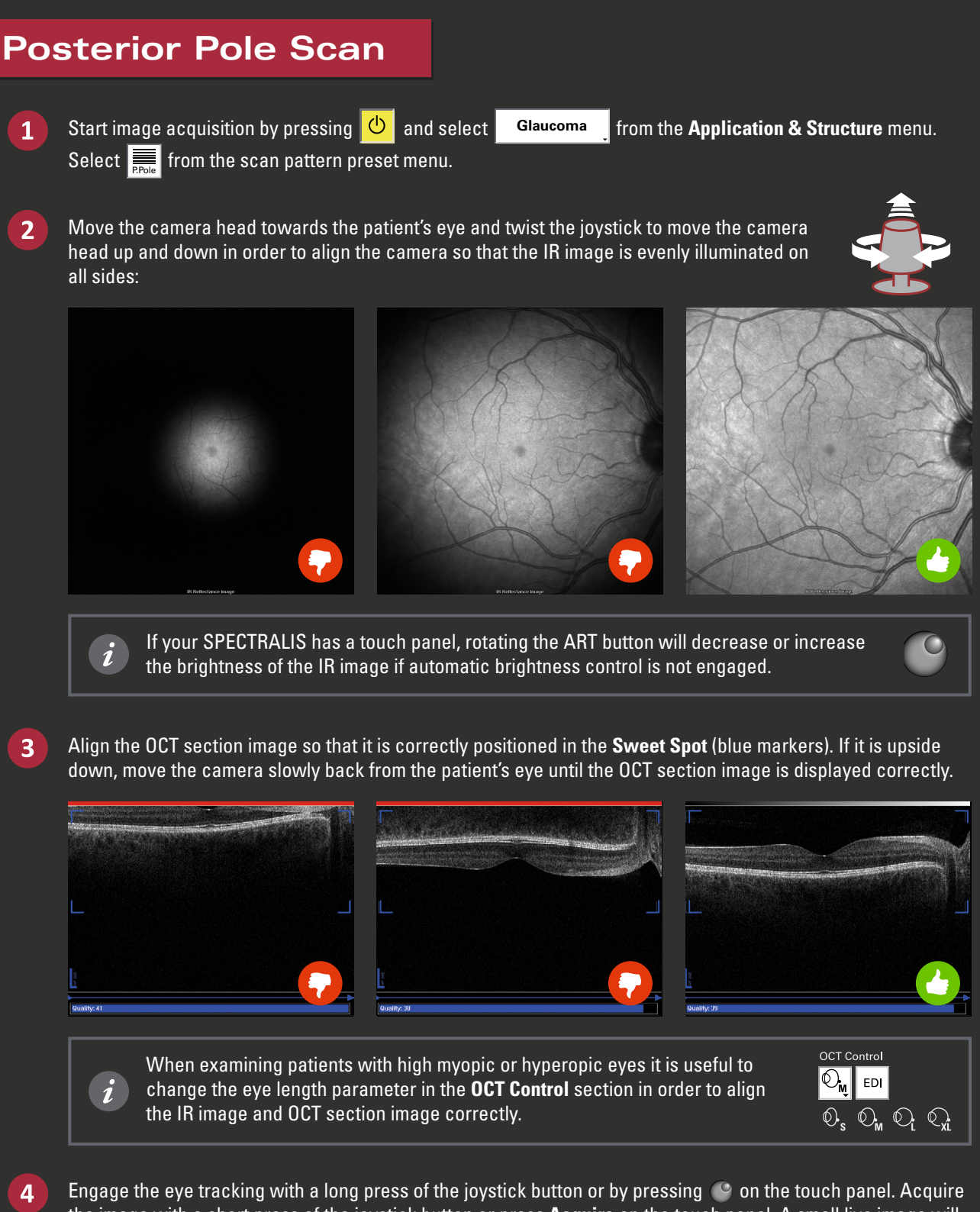

the image with a short press of the joystick button or press Acquire on the touch panel. A small live image will be displayed on the lower section of the image acquisition window. Watch the small live image for an even illumination and proper orientation of the OCT section image. Keep your hands on the device and readjust the camera if needed until all images in the volume scan have been acquired.

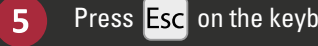

SPECTIALIS

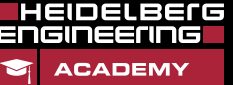

www.HE-Academy.com